Addiko Business EBank korisničko uputstvo

#### 1. Uopšteno o Addiko Business EBank

Addiko Business EBank je namijenjen razmjeni informacija i obavljanju bankarskih transakcija između poslovnog subjekta (pravnog lica) i Banke.

Prednosti Addiko Business EBank-a:

- Korištenje bankarskih usluga sa bilo kojeg mjesta u svijetu gdje postoji pristup Internetu
- Pristup Vašim računima 24 sata na dan, 7 dana u nedjelji
- Brže, jednostavnije i personalizovano obavljanje transakcija
- Addiko Business EBank omogućava on-line rad
- Ekonomičnija i brža komunikacija sa Bankom elektronskim putem
- Pristup aplikaciji sa bilo kog uređaja (računar, tablet, mobilni telefon ...) zahvaljujući funkcionalnosti prilagođavanja prikaza tzv. RWD (Responsive Web Design)

Usluge koje nudi Addiko Business EBank za pravna lica:

- pregled stanja po računima
- pregled i štampu prometa po računima
- pregled i štampu izvoda po računima, download datoteke sa izvodima
- plaćanja unutar domaćeg platnog prometa
- plaćanja unutar deviznog platnog prometa
- nalog kupoprodaja deviza
- pregled i kontrolu platnih naloga
- arhivu naloga
- kreiranje naloga po šablonu
- pregled kursne liste

Addiko Business EBank zadovoljava visoke sigurnosne standarde, transakcije se obavljaju uz sve potrebne sigurnosne mehanizme za enkripciju podataka.

#### 2. Minimalne postavke za korištenje Addiko Business EBank za pravna lica

Klijent je dužan ispuniti minimalne tehničke zahtjeve za korištenje usluge, a to su:

Operativni sistem: Windows 7 ili noviji

Internet pretraživači: Internet Explore v10+,Chrome v60+, Firefox: v56+, Opera: v48+, Safari on Mac: v10.1+

Preporučena Internet brzina: minimum 1Mbps

Takođe, za rad sa eBank-om potrebna je i instalacija comtrade-ove DigSig komponente i ista se vrši sa sledećih linkova zavisno od browser-a:

#### 1. Chrome

<u>https://chrome.google.com/webstore/detail/digsig-native-</u> <u>application/dpfapjogmljlpglmpmkkmopacibdajgm</u> (mora se otvoriti putem Chrome-a)

https://ecorp.addiko.me/ESignDocControls/DigSigHost\_2.0.94.0\_en.msi

#### 2. Firefox

https://ecorp.addiko.me/ESignDocControls/DigSigFFPlugin\_2.0.97.1\_.xpi

https://ecorp.addiko.me/ESignDocControls/DigSigHost\_2.0.94.0\_en.msi

#### 3. Internet explorer

Nema linka, potrebno pratiti uputstvo za instalaciju, prilikom potpisivanja prvog naloga, kao na print screenu ispod. Samo napomena, nakon prihvatanja, korisnik će biti vraćen na početni ekran za login.

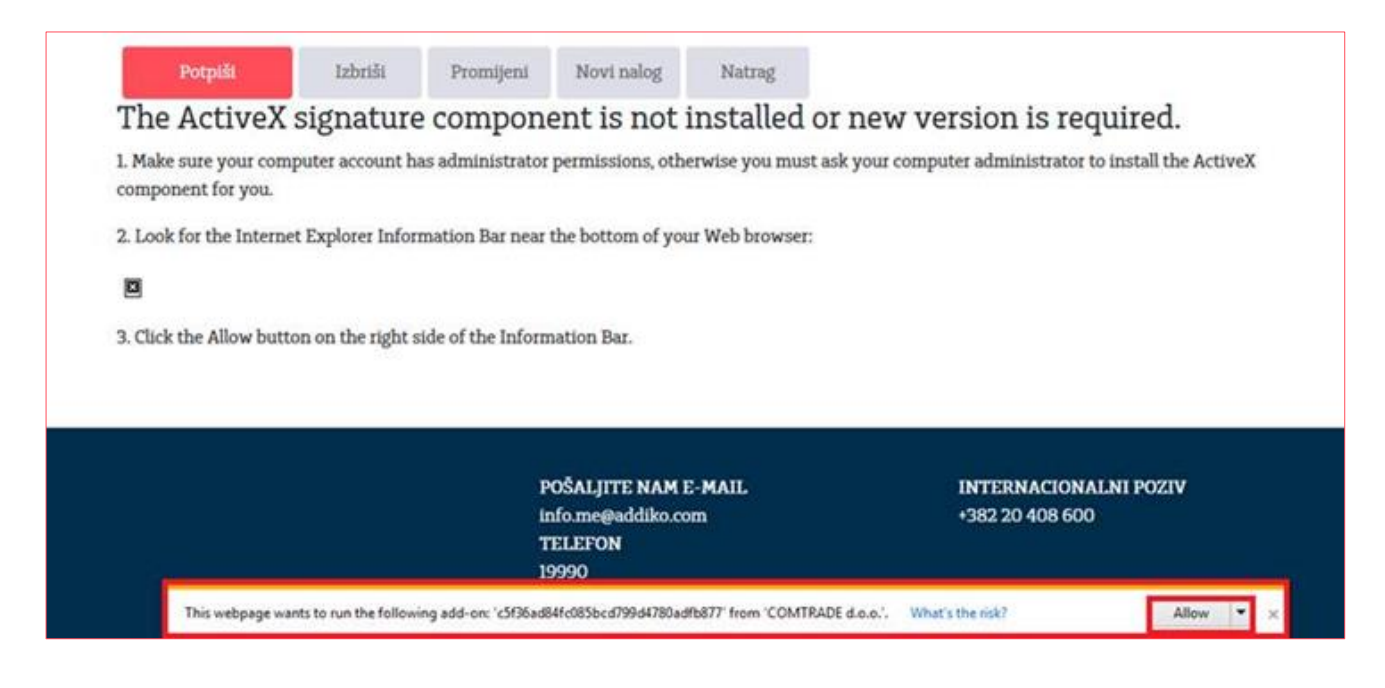

#### 3. Prijava u aplikaciju

Addiko Business EBank-u pristupate putem sledećih linkova: <u>https://ebiz.addiko.me</u> ili <u>https://ebank.addiko.me/web/</u> sa bilo kog uređaja (računar, tablet, mobilni telefon ...) zahvaljujući funkcionalnosti prilagođavanja prikaza tzv. RWD (Responsive Web Design)

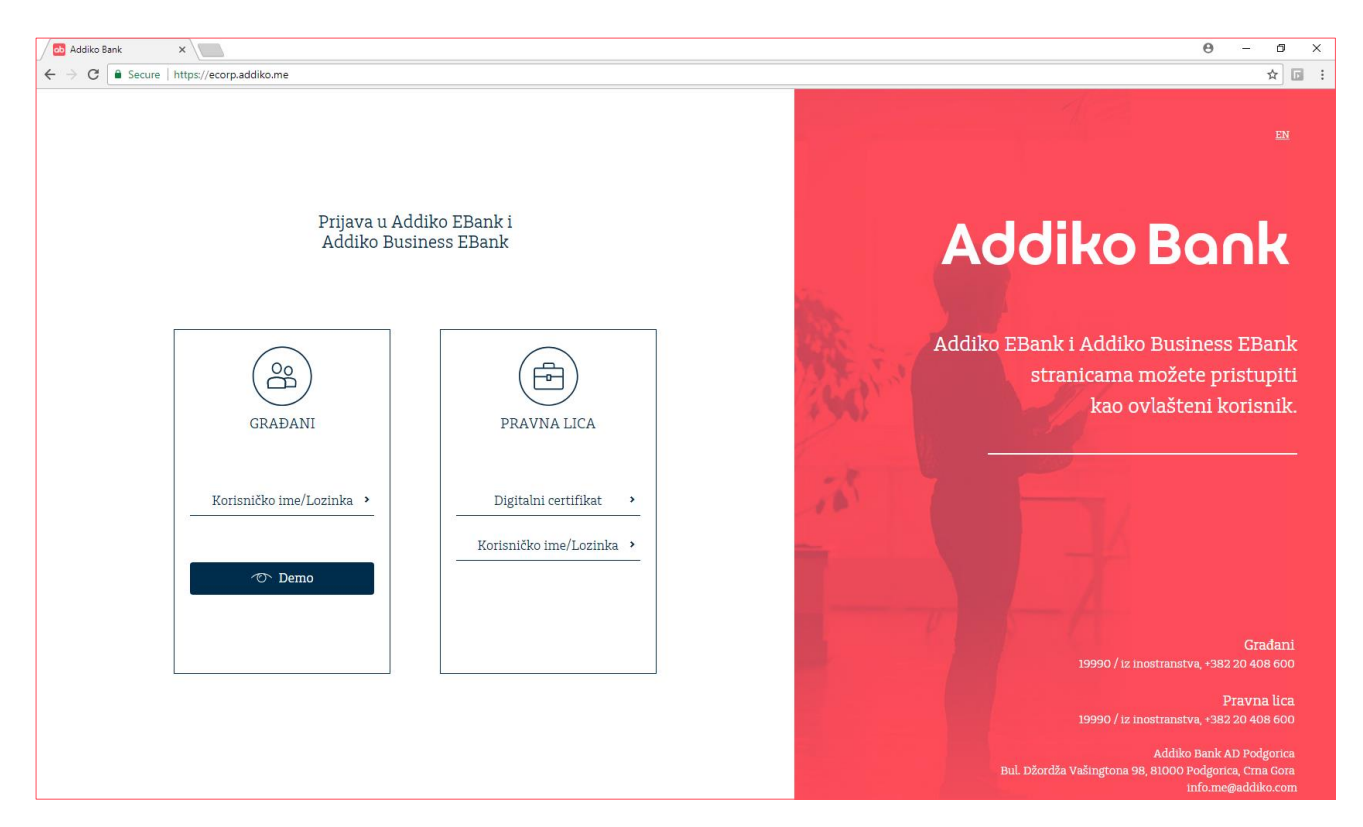

Na pristupnoj tački za PRAVNA LICA možete odabrati ulaz Digitalnim certifikatom ili Korisničkim imenom.

Banka je uvela dodatnu opciju sigurnosti pri kojoj je potrebno unijeti još jednu OTP lozinku kod potpisivanja naloga.

#### 4. Početna stranica

Početna strana u centralnom dijelu aplikacije sadrži sledeće stavke:

- 1. Pregled sa osnovnim podacima o:
  - računu i valuti računa,
  - statusu računa,
  - stanje računa,
  - raspoloživo stanje računa,
  - brzi link za plaćanje (kreiranje naloga)
  - pregled poslednjih 10 transakcija

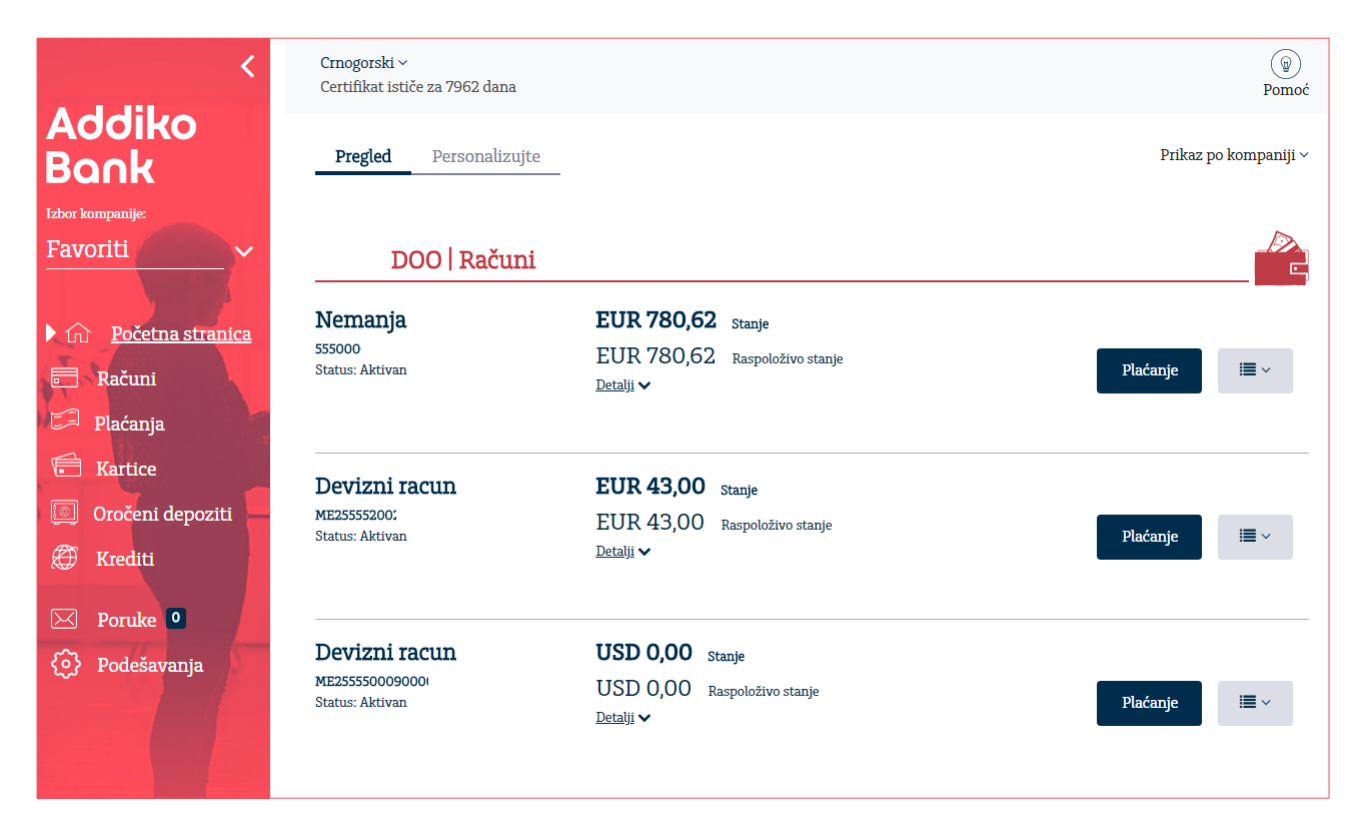

#### 2. Personalizujte

Ova stavka omogućava korisniku da postavi jednu ili više firmi koje će biti automatski izabrane na svim pregledima (Omiljene firme - Favoriti).

Odabir firme vrši se jednostavnim klikom na zvjezdicu.

| Pregled                    | Personalizujte<br>Omiljene kompanije | Podešavanja                                                                                                    |
|----------------------------|--------------------------------------|----------------------------------------------------------------------------------------------------|
| Kompanij                   | e                                    |                                                                                                    |
| U ovom pregl<br>kompanije. | edu možete izabrati jednu ili        | više kompanija koje će biti Vaše automatski izabrane kompanije (Favoriti) na svim pregledima. Molimo izaberite Vaše |

| TESTNI KLIJENT      | * |  |
|---------------------|---|--|
| TESTNI KLIJENT ABBL | * |  |
| TESTNI KLIJENTI     | * |  |

Putem opcije Podešavanja možete izabrati račune koje želite da vam budu uvijek dostupni na pregledu na Početnoj stranici.

| Pregled <b>Personalizuj</b><br>Omiljene komp | re<br>Podešavanja                                        | Prikaz po kompaniji $\vee$ |
|----------------------------------------------|----------------------------------------------------------|----------------------------|
| DOO   Račun                                  | i                                                        |                            |
| Nemanja 5550 0000                            | EUR 780,62<br>Raspoloživi iznos<br>Detalji 🗸             | *                          |
| Devizni racun<br>ME25 5552                   | EUR 43,00<br>Raspoloživi iznos<br><u>Detalji</u> 🗸       | *                          |
| Devizni racun<br>ME25 5550                   | <b>USD 0,00</b><br>Raspoloživi iznos<br><u>Detalji</u> ✓ | *                          |
| DOO   Kartic                                 | e                                                        |                            |
| VISA debit card                              | EUR 200,00<br>Raspoloživi iznos<br>Detalji 🗸             | *                          |

Sa lijeve strane menija iz Favorites je omogućen odabir firme po kojoj trenutno želite da radite.

|   | <                                     |
|---|---------------------------------------|
|   | Addiko Bank                           |
|   | zbor kompanije:                       |
| 1 | Favoriti 🖌 🗸 🗸                        |
|   | ★ Favoriti 🖋 Izmijeni                 |
|   | Q Pretraga                            |
|   | TESTNI KLIJENT<br>TESTNI KLIJENT ABBL |
|   | TESTNI KLIJENTI                       |

#### 3. Promjena jezika

Ova opcija omogućava korisniku da promjeni jezik prikaza aplikacije.

| <                | Crnogorski ~          |
|------------------|-----------------------|
| Addiko           | Engleski za 7339 dana |
| Book             | Crnogorski            |
| Izbor kompanije: | resonaizajte          |
| Patrariti        |                       |

### 5.Računi

Odabirom stavke Računi sa lijeve strane dobijate prikaz kao na slici.

#### 5.1. Pregled

Na Pregledu se vide računi postavljeni kao Favoriti.

Prikazuju se podaci kao na početnoj stranici, broj računa, valuta računa, status, stanje računa, kratki link za plaćanje (kreiranje naloga) kao i pregled poslednjih 10 transakcija.

| <                                                                            | Crnogorski ~<br>Certifikat ističe za 7962 dana      |                                                                 | (@)<br>Pomoć |
|------------------------------------------------------------------------------|-----------------------------------------------------|-----------------------------------------------------------------|--------------|
| Addiko<br>Bank                                                               | Pregled Promet Izvodi                               |                                                                 |              |
| Favoriti                                                                     | DOO                                                 |                                                                 |              |
| <ul> <li>M Početna stranica</li> <li>▶ Računi</li> <li>▶ Plaćanja</li> </ul> | <b>Nemanja</b><br>555000C<br>Status: Aktivan        | EUR 780,62 Stanje<br>EUR 780,62 Raspoloživo stanje<br>Detalji ✓ | Plaćanje 🗮 ∽ |
| <ul><li>Kartice</li><li>Oročeni depoziti</li><li>Krediti</li></ul>           | <b>Devizni racun</b><br>ME255552<br>Status: Aktivan | EUR 43,00 Stanje<br>EUR 43,00 Raspoloživo stanje<br>Detalji ✓   | Plaćanje 🗮 ∽ |
| <ul><li>☑ Poruke ⁰</li><li></li></ul>                                        | Devizni racun<br>ME255550<br>Status: Aktivan        | USD 0,00 Stanje<br>USD 0,00 Raspoloživo stanje<br>Detalji ✓     | Plaćanje 🗮 🛩 |

#### 5.2. Promet

Odabirom prometa prikazuje se račun firme, a ukoliko radite sa više firmi, iz padajućeg menija moguće je izabrati račun za koji želite izvršiti pregled prometa.

Odaberite vremenski period za koji želite izvršiti pretragu prometa nakon čega će se prikazati tabela s prikazom za željeni period.

|    | Pregled                            | Promet             | Izvodi                              |                |
|----|------------------------------------|--------------------|-------------------------------------|----------------|
|    | 5520000000362                      | 164 - TESTNI       | KLIJENT1 ~                          |                |
| Da | <u>TESTNI KLIJE</u><br>552029000   | <u>NT</u><br>- 1   | TESTNI KLIJENT                      |                |
|    | BA395520203<br><u>TESTNI KLIJE</u> | 3 EU<br><u>NT1</u> | JR - TESTNI KLI                     | JENT           |
|    | 5520000                            | BAM -              | TESTNI KLIJEN                       | Г1             |
|    | BA395520203<br>BA395520301         | 3 EU<br>2 GE       | JR - TESTNI KLI<br>3P - TESTNI KLIJ | JENT1<br>(ENT1 |

Klikom na bilo koji dio u okviru prikazane stavke prometa biće vam prikazani detalji prometa. Ponovnim klikom vraćate se na osnovni pregled prometa. U zaglavlju prometa, za odabrani vremenski period prikazan je ukupni promet u korist i na teret.

Promet za odabrani vremenski period možete pretražiti po određenom kriteriju pretrage (filterima), koji vam je na raspolaganju klikom na polje filtera:

| 1         | Pregled <b>Promet</b> Izvodi |                 |                      |                       |                            |
|-----------|------------------------------|-----------------|----------------------|-----------------------|----------------------------|
| 5550 (    | 0000 EUR - Tekuci ra         | acun ~          |                      |                       |                            |
| Danas     | Sedmica Mjesec 1.1.2019.     | 18.3.2019.      |                      | Opis transakcije      | V Iznos u ko<br>Iznos na t |
|           | Račun primaoca               | Namjena         | Referentni broj      | Svi                   | Uplate Isplate             |
| 1.2.2019  | ).<br>55500090<br>Apoteka    | NAPLATA         | FT190324.            | Naziv primaoca/platio | ca Primaoc/platilac        |
| 31.1.2019 | 9.                           | Kreditna kamata | 9000 -201901<br>0001 | Poništi               | Potvrdi                    |
| 3.1.2019  |                              | Zaduženja       | AZ-900               |                       | 9.500,00 EUR               |
| Ð         | 55500000000 D00              | FSFSF           | FT1900               | 12,00 EUR             |                            |
| Ð         | 55500090<br>APOTEKA          | NAPLATA         | FT1900               |                       | 7,00 EUR                   |

#### 5.3. Izvodi

Nakon što ste izabrali broj računa i vremenski period za koji želite prikaz izvoda, prikazaće se svi izvodi u tom vremenskom periodu, sortirani po opadajućem redoslijedu.

| Pregled                     | Promet                          | Izvodi                            |                |          |             |
|-----------------------------|---------------------------------|-----------------------------------|----------------|----------|-------------|
| 5550 0000 000<br>Danas Sedr | )O EUR - N<br>nica Mjesec 1.1.2 | iemanja ~<br>2019. 🗰 18.3.2019. 🛗 |                |          | ×=>         |
| Broj izvoda                 | Datum izvoda                    | Početno stanje                    | Završno stanje |          |             |
| > <u>212</u>                | 1.2.2019.                       | 850,85                            | 823,09         | Otvori 🝷 | i≣ ~        |
| > <u>211</u>                | 31.1.2019.                      | 851,84                            | 850,85         | Otvori 🝷 | <b>≣</b> ~  |
| > <u>210</u>                | 30.1.2019.                      | 1.072,28                          | 851,84         | Otvori 🝷 | : <b></b> ~ |

Detalje izvoda možete dobiti klikom na strelicu ispred broja izvoda. Klikom na Otvori moguće je štampati izvod, kao i u uraditi eksport/izvoz odabranog izvoda u odgovarajućem formatu.

| Broj izvođa                    | Datum izvoda | Početno stanje   | Završno stanje   |
|--------------------------------|--------------|------------------|------------------|
| <ul> <li><u>212</u></li> </ul> | 1.2.2019.    | 850,85           | 823,09           |
| IBAN/Broj računa               | 555000000    | Početno stanje   | 850,85 EUR       |
| Broj izvoda                    | 212          | Završno stanje   | 823,09 EUR       |
| Datum izvoda                   | 1.2.2019.    | Ukupno u korist  | 0,00 EUR         |
| Odobreni limit                 | 0,00         | Ukupno na teret  | -27,76 EUR       |
|                                |              | Raspoloživo stan | <b>je</b> 823,09 |

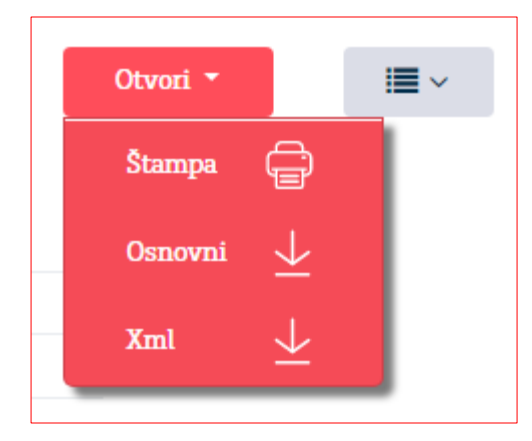

#### 6. Plaćanja

Odabirom Plaćanja sa lijeve strane menija dobije se prikaz kao na slici.

# 6.1. Pregled6.1.1. Nalozi

Na Pregledu naloga za odabrani vremenski period prikazuju se kreirana plaćanja po opadajućem redoslijedu. U zavisnosti od trenutnog statusa naloga, klikom na checkbox  $\Box$  pored naloga na raspolaganju su dodatne opcije. Npr. za naloge u statusu kreiran moguće je izvršiti pregled, kopiranje, potpis, promjenu, brisanje i štampa naloga.

| Pregled Novi nal                                   | og Šabloni Prilivi                    |                                          |                                |            |                                     |              |
|----------------------------------------------------|---------------------------------------|------------------------------------------|--------------------------------|------------|-------------------------------------|--------------|
| Nalozi Paketi                                      |                                       |                                          |                                |            |                                     |              |
| Svi računi ~                                       |                                       |                                          |                                |            |                                     |              |
| Danas Sedmica Mjesec                               | 1.6.2021.                             |                                          | Opis plaćanja                  |            |                                     | $\nabla$     |
|                                                    |                                       |                                          |                                |            |                                     |              |
| Referentni broj<br>Datum kreiranja<br>Datum valute | Uplatilac                             | Primalac                                 | Opis plaćanja                  | Iznos      | Status<br>Izvor                     | × <b>1</b> > |
| 30010039<br>14.3.2022.<br>14.3.2022.               | 555000000000011<br>TEST1              | 55500000000000000000000000000000000000   | UPLATA RACUNA                  | 58,00 EUR  | Kreiran<br>Ručni unos               |              |
| 30010037<br>23.2.2022.<br>23.2.2022.               | 5550000000000011<br>TEST1             | 55500000000000000<br>TEST2               | UPLAT                          | 10,00 EUR  | <mark>U Obradi</mark><br>Ručni unos |              |
| 30010036<br>31.12.2021.<br>31.12.2021.             | 5550000000000011<br>TEST1             | 5550000000000010<br>TEST2                | TESTIRANJE                     | 29,00 EUR  | U Obradi<br>Ručni unos              |              |
| 30000049<br>29.12.2021.<br>29.12.2021.             | 1 î 🗎 🕞<br>Pregled Detalji Kopiraj na | ළ  ි ඕ<br>alog Potpiši Promijeni Izbriši | $ \ominus $ <sub>Ispis</sub> × | 29,00 EUR  | <mark>U Obradi</mark><br>Ručni unos |              |
| FT21229WRXD9<br>10.12.2021.<br>10.12.2021.         | 5550000000000011<br>TEST1             | 55500000000000000000000000000000000000   | Konverzija                     | 894,95 EUR | Obrađen<br>Ručni unos               |              |

Detalji naloga (Tip naloga, Referenca, Napomena, potpisnici) su vam na raspolaganju ukoliko kliknete na sami nalog.

| í Detalji   | Lista potpisnika |               | × |
|-------------|------------------|---------------|---|
| Konverzija  |                  |               |   |
| Broj naloga |                  | 30000040      |   |
| Napomena    |                  | Nalog izvršen |   |

Naloge je moguće pretražiti po odgovarajućem kriteriju pretrage (filteru).

| Opis plaćanja    | $\nabla$       |
|------------------|----------------|
| Broj transakcije |                |
|                  |                |
| Iznos od         | Iznos do       |
|                  |                |
| Valuta           |                |
| ~                |                |
| Naziv primaoca   | Račun primaoca |
|                  |                |
| Tip naloga       | Status         |
| ~                | ~              |
|                  |                |
| Poništi          | Potvrdi        |

#### 6.1.2. Paketi

Na Pregledu naloga klikom na ikonicu Nalozi za potpis otvara se mogućnost odabira naloga koji čekaju potpis.

| Pregled<br>Nalozi                                  | Novi nalog Šabloni<br>Paketi                        | Prilivi            |               |               |                 |                  |
|----------------------------------------------------|-----------------------------------------------------|--------------------|---------------|---------------|-----------------|------------------|
| 5550 0000<br>Danas <u>Sedmic</u>                   | EUR - Tekuci racun<br><u>a</u> Mjesec 24.10.2019. 🖮 | ¥<br>31.10.2019. 🕅 |               | Opis plaćanja | 2               | Nalozi za potpis |
| Referentni broj<br>Datum kreiranja<br>Datum valute | Uplatilac                                           | Primalac           | Opis plačanja | Iznos         | Status<br>Izvor |                  |

Tom prilikom se otvara mogućnost izbora pojedinačnih naloga kao i mogućnost izbora svih nepotpisanih naloga klikom na ikonicu Svi nalozi. Nakon odabira naloga, potrebno je kliknuti na ikonicu Potpiši odabrana plaćanja.

| Pregled Novi nalog                                 | Šabloni Prilivi           |                           |                              |                    |                                   |  |  |  |
|----------------------------------------------------|---------------------------|---------------------------|------------------------------|--------------------|-----------------------------------|--|--|--|
| Nalozi Paketi                                      |                           |                           |                              |                    |                                   |  |  |  |
| 5550 0000 0000 24 EUR                              | t - Tekuci racun 🛩        |                           |                              |                    |                                   |  |  |  |
| Danas Sedmica Mjesec 1.7                           | 7.2021. 📅 1.4.2022. 🛗     | Opis plaćanja             | V Svi nalozi                 | Potpiši odabrana p | olaćanjaPotpiši odabrana plaćanja |  |  |  |
|                                                    |                           |                           | r                            |                    |                                   |  |  |  |
| Referentni broj<br>Datum kreiranja<br>Datum valute | Uplatilac                 | Primalac                  | Opis plaćanja                | Iznos              | Status<br>Izvor                   |  |  |  |
| 30010039<br>14.3.2022.<br>1.4.2022.                | 5550000000000011<br>TEST1 | 5550000000000010<br>TEST2 | UPLATA RACUNA                | 58,00 EUR          | Kreiran<br>Ručni unos             |  |  |  |
| 30000035<br>25.11.2021.<br>25.11.2021.             | 5550000000000011<br>TEST1 | 5550000000000010<br>TEST2 | TEST KREIRANJA NOVOG SABLONA | 100,00 EUR         | Kreiran<br>Ručni unos             |  |  |  |
| 30000004<br>5.11.2021.<br>5.11.2021.               | 5550000000000011<br>TEST1 | 5550000000000010<br>TEST2 | FSKTURA BR 123 OD 123        | 15.000,00 EUR      | Kreiran<br>Ručni unos             |  |  |  |

Klik na ikonicu Potpiši odabrana plaćanja otvara ekran za unos naziva paketa i nakon klika na ikonicu Potvrdi kreira se paket.

| Crnogorski<br>Certifikat is | Uplatilac:           | CENTRC          | - 5550000000 | EUR           |          |              | @<br>Pomoć | Nikola)<br>Datum zadnje prijave: 31.1 |
|-----------------------------|----------------------|-----------------|--------------|---------------|----------|--------------|------------|---------------------------------------|
| Pregled                     | Naziv liste:         | Paket test 3110 |              |               |          |              |            |                                       |
| 5550 0000 000               |                      |                 |              |               | Odustani | Potvrdi      |            |                                       |
| Danas <u>Sedmica</u>        | Mjesec 24.10.2019. 🛗 | 31.10.2019.     |              | )pis plaćanja |          | V Svi nalozi | Potpiši o  | dabrana plaćanja                      |

Na osnovu kreiranog paketa u opciji Pregled kartica Paketi otvara se ekran koji pokazuje listu naloga koje paket sadrži kao i ikonica Potpiši koja služi za potpis paketa.

| Crnogorski ~<br>Certifikat ističe za 77                                                                                          | 731 dana |            |         |                |          |            |            |                      | Pome |
|----------------------------------------------------------------------------------------------------|----------|------------|---------|----------------|----------|------------|------------|----------------------|------|
| Pregled Not                                                                                                    | ri nalog | Šabloni    | Prilivi |                |          |            |            |                      |      |
| Nalozi <b>Paketi</b>                                                                                                    |          |            |         |                |          |            |            |                      |      |
| Nalozi za potpis                                                                                                    |          |            |         |                |          |            |            |                      |      |
| Broj paketa: 10020740<br>Naziv paketa: Paket te<br>Status paketa: Kreiran<br>Valuta: EUR<br>Ukupan broj: 2<br>Ukupan iznos: 7,00 | st 3110  |            |         |                |          |            |            |                      |      |
| Uplatilac                                                                                                    |          | Primalac   |         | Opis plaćanja  | Iznos    | Datum kr   | eiranja    | Datum izvršenja      |      |
| 5550000000                                                                                                    |          | 5100000000 |         | TEST 3011      | 5,00 EUR | 31.10.2019 | ).         | 31.10.2019.          |      |
| 5550000000                                                                                                    |          | 5100000000 |         | PROMET ROBE 11 | 2,00 EUR | 31.10.2019 | <b>I</b> . | 31.10.2019.          |      |
|                                                                                                    |          |            |         |                |          |            |            |                      |      |
|                                                                                                    |          |            |         |                |          |            | Natrag     | Promjena datuma valu | ite  |
|                                                                                                    |          |            |         |                |          |            |            | Potpiši              |      |

#### 6.2. Novi nalog

Opcija Novi nalog služi za kreiranje naloga. U skladu sa statusom, naloge je moguće potpisati, štampati i ispravljati.

Aplikacija nudi unos Naloga za prenos (opšti nalog), Deviznog naloga, Konverzija (kupoprodaja deviza) i Prenos datoteke.

| Pregled | Novi nalog      | Šabloni       | Prili | vi         |                 |                 |
|---------|-----------------|---------------|-------|------------|-----------------|-----------------|
|         | Nalog za prenos | Devizni nalog |       | Konverzija | Otplata kredita | Prenos datoteke |

#### 6.2.1. Unos naloga u domaćoj valuti (Nalog za prenos)

Nalog za plaćanje u unutrašnjem platnom prometu može biti Nalog za prenos ili Kompenzacija i bira se kroz Tip naloga.

Unos naloga

Polja o nalogodavcu su read-only tipa i automatski se popunjavaju od strane aplikacije. Ta polja su:

- 1. Račun platioca
- 2. Detalji o kompaniji

Polja koja popunjava korisnik su:

- 1. Račun primaoca (obavezno)
- 2. Svrha uplate (obavezno)
  - Navesti vrstu, broj i datum dokumenta koji je osnov transakcije
- 3. Iznos (obavezno)
  - Decimalni separator je "," (zarez)
- 4. Šifra plaćanja (obavezno) Prvo polje podrazumijeva unos šifre plaćanja koji se može izabrati iz šifarnika klikom na strelicu u navedenom polju. Nakon automatskog popunjavanja opisa šifre plaćanja iz odabranog šifarnika, korisnik može ručno izvršiti korekciju opisa.
- 5. **Primalac** (obavezno polje)
- 6. **Datum izvršenja** (obavezno) Mora biti veći ili jednak današnjem datumu. Moguće je kreirati nalog sa datumom do maksimalno 30 dana unaprijed.
- 7. Poziv na broj -opciono polje.

Klikom na opciju **"Potvrdi"** nalog se unosi u bazu - prethodno se vrši provjera ispravnosti naloga od strane Addiko Business EBank aplikacije.

Ovaj nalog možete kreirati iz uzoraka, opcija "Novi nalog iz uzoraka" unutar naloga ili iz menija Uzorci.

Popunjeni nalog je moguće pohraniti kao novi uzorak (opcija na dnu naloga).

#### Opšti nalog za prenos

| Pregled <b>Novi nalog</b> Šabloni Prilivi                                                 |                                   |                |
|-------------------------------------------------------------------------------------------|-----------------------------------|----------------|
| Nalog za prenos Devizni nalog Konverzija Ot                                               | plata kredita Prenos datoteke     |                |
|                                                                                           |                                   |                |
| 0 Za usługe platnog prometa naknada će biti obračunata u składu sa służbenim <u>cjeno</u> | ovnikom Banke. Terminsl           | <u>ki plan</u> |
| Novi nalog iz šablona ~                                                                   |                                   |                |
| Tip naloga                                                                                |                                   |                |
| Nalog za prenos                                                                           | ~                                 |                |
| Uplatilac                                                                                 | Račun platioca                    |                |
| CRNA GORA DOO                                                                             | 5550000000 ~                      |                |
| B.B.                                                                                      | Model i poziv na broj (zaduženje) |                |
| PODGORICA                                                                                 | · ·                               |                |
| Svrha uplate                                                                              | Šifra plaćanja Iznos              |                |
|                                                                                           | ~ EUR                             |                |
|                                                                                           |                                   |                |
| Primalac                                                                                  | Račun primaoca                    |                |
| ~                                                                                         |                                   |                |
| Adresa                                                                                    |                                   |                |
|                                                                                           | Model i poziv na broj (odobrenje) |                |
| Mjesto                                                                                    | ~                                 |                |
| Datum izvršenja Hitno                                                                     |                                   |                |
| 18.3.2019.                                                                                |                                   |                |
|                                                                                           |                                   |                |
| Sačuvaj kao šablon                                                                        | Odustani Potvrdi                  |                |

Nakon opcije 'Potvrdi' za uneseni nalog moguće je uraditi izmjenu, potpis, brisanje, promjeni (čime Vas vraća na pregled naloga) ili natrag.

Kada korisnik klikne na opciju "Potpiši", radi dodatne sigurnosti vrši se ponovna provjera autentičnosti potpisnika i sredstva identifikacije. Za korisnike koji se u aplikaciju prijavljuju putem tokena, otvara se polje u kojem je neophodno ponovno unijeti novi generisani broj sa tokena.

| 1 | Potvrdite potpis naloga tako što ćete unijeti dinamičku lozinku (OTP) sa identifikacionog sredstva. |  |  |  |  |  |
|---|----------------------------------------------------------------------------------------------------|--|--|--|--|--|
|   | OTP                                                                                                 |  |  |  |  |  |
|   | Šifra (iz tokena)                                                                                   |  |  |  |  |  |

Za korisnike koji se u aplikaciju prijavljuju putem digitalnog certifikata, aplikacija će tražiti potvrdu certifikata.

U slučaj ako na računu nema dovoljno sredstava za realizaciju naloga, nalog se neće odmah odbiti već će ostati na čekanju. Tokom dana, kada na računi bude dovoljno sredstava, nalog će biti realizovan. U slučaju da se do kraja dana ne obezbjedi dovoljno sredstava na računu za realizaciju naloga isti će biti odbijen.

**NAPOMENA:** Nakon što korisnik potvrdi potpis, nalog više ne može da se povuče (stornira), takođe i u slučaju da na računu nema dovoljno sredstava za realizaciju naloga isti se ne može povući (stornirati) već će biti realizovan ili odbijen na kraju dana.

# 6.2.2. Dodatne instrukcije za uplatu javnih prihoda (budžetska plaćanja)

Pod budžetskim plaćanjima se podrazumijevaju plaćanja ka svim državnim organima: Upravi policije, Ministarstvima, Poreskoj upravi, Upravi carina, lokalnim samoupravama, Agencijama...

Detalji o svim vrstama budžetskih plaćanja se mogu naći u Naredbi o načinu uplate javnih prihoda Ministarstva finansija.

Primjeri uspješno popunjenih naloga:

| Tip naloga                     |                                |              |          |                                                                                                    |
|--------------------------------|--------------------------------|--------------|----------|----------------------------------------------------------------------------------------------------|
| Nalog za prenos                |                                |              | ~        |                                                                                                    |
| Uplattlac                      | Račun platioca                 |              |          |                                                                                                    |
| Naziv kompanije                | 555-20000000000                |              | *        |                                                                                                    |
| Adresa sjedišta                | Model i poziv na broj (zaduže  | nje)         |          |                                                                                                    |
| Grad                           |                                | 12345678     |          |                                                                                                    |
| Svrha uplate                   | Šifra plaćanja                 | Iznos        |          |                                                                                                    |
| KAZNA 12345678 04/22           | 100                            |              | 1,00 EUR |                                                                                                    |
| Primalac                       | Račun primaoca                 |              |          |                                                                                                    |
| UPRAVA POLICIJE 🗸              | 8400000000008082               |              |          | Model:                                                                                                    |
| PODGORICA                      | Model 1 poziv na broj (odobrej | nje)         |          | Kod budžetskih plačanja unos<br>modela je obavezan (18 ili 05 u<br>zavisnosti od institucije ka kojoj<br>je usmjereno plaćanje) |
| PULGURILA                      | 10                             | 01234567-302 |          | Poziv na broj: Potrebno unijeti                                                                                                 |
| Datum izvīšenja Hr<br>6.92022. | tno                            |              |          | (3 karaktera). Ova dva podatka<br>potrebno je razdvojiti crticom.                                                               |

• Uprava policije/Poreska uprava

#### • Uprava carina

| Tip naloga           |                                         |                                                                                     |
|----------------------|-----------------------------------------|-------------------------------------------------------------------------------------|
| Nalog za prenos      | v                                       |                                                                                     |
| Uplatilac            | Račun platioca                          | Model:                                                                              |
| Naziv kompanije      | 555-XXXXXXXXXXXXXXXXXXXXXXXXXXXXXXXXXXX | Kod budžetskih plaćanja unos ovog<br>modela je obavezan samo za carinska            |
| Adresa sjedišta      | Model i poziv na broj (zaduženje)       | plaćanja i on je 05.                                                                |
| Grad                 | 05 x 12345678                           | Dente en hante                                                                      |
| Svrha uplate         | Šifra plačanja Iznos                    | POZIV NA DFOJ:<br>Unijeti broj u skladu sa dokumentom<br>koji je osnov transakcije. |
| DUG 12345678 04/22   | 300 X 10,00 EUR                         |                                                                                     |
| Primalac             | Račun primaoca                          |                                                                                     |
| UPRAVA CARINA ~      | 8050000000095502                        | Model:                                                                              |
|                      |                                         | Za <u>carinska pla</u> canja obavezan je<br>unos modela 05.                         |
| PODGORICA            | Model i poziv na broj (odobrenje)       |                                                                                     |
| PODGORICA            | 05 🗴 35076-22-001-4009519               | Poziv na broj: potrebno unijeti broj u odgovarajućem formatu u skladu sa            |
|                      |                                         | dokumentom koji je osnov transakcije.                                               |
| Datum izvršenja Hitn | 0                                       | J                                                                                   |
| 7.9.2022.            |                                         |                                                                                     |

#### 6.2.3. Devizni nalog

Klikom na opciju "Devizni nalog" otvoriće se forma naloga za devizni platni promet kao na slici:

| Platioc                               |                   |        |                  |
|---------------------------------------|-------------------|--------|------------------|
| Broj računa                           |                   |        |                  |
|                                       |                   |        | ~                |
| <u>Detaiji piatioca</u>               |                   |        |                  |
| Iznos naloga                          |                   | Valuta | Datum valute     |
|                                       |                   |        | 12.3.2019.       |
| Svrha plaćanja - informacije za prima | 002               |        | Trošak           |
|                                       |                   |        | ~                |
|                                       |                   |        |                  |
| Šifra namene Opis trans               | akcije            |        |                  |
| ~                                     |                   |        |                  |
|                                       |                   |        |                  |
| Primalac                              |                   |        |                  |
| Račun/IBAN                            | Naziv/Adresa/Grad |        |                  |
|                                       |                   |        |                  |
|                                       |                   |        |                  |
|                                       |                   |        |                  |
|                                       | Država            |        |                  |
|                                       |                   |        | ~                |
|                                       |                   |        |                  |
| Danka prima cas                       |                   |        |                  |
| Вапка ргітаоса                        |                   |        |                  |
| SWIFT/BIC                             | Naziv/Adresa/Grad |        |                  |
|                                       |                   |        |                  |
|                                       |                   |        |                  |
|                                       |                   |        |                  |
|                                       | Država            |        |                  |
|                                       |                   |        | ~                |
|                                       |                   |        |                  |
|                                       |                   |        |                  |
| Ref. broj kredita                     | Godina kredita    |        |                  |
|                                       |                   |        |                  |
|                                       |                   |        |                  |
| Sačuvaj kao šablon                    |                   |        | Odustani Potvrdi |

#### Potrebno je popuniti sljedeća polja:

- Iznos naloga
- Svrha/Osnov plaćanja
- Troškovna opcija/Trošak s tim da je:
   OUR svi troškovi na teret nalogodavca

- BEN svi troškovi na teret korisnika
- SHA troškove banke nalogodavca plaća nalogodavac a ostale korisnik.
- Opis osnova plaćanja (navesti fakture, ugovor i sl. koji se plaćaju)
- Primjedba (podatak nije obavezan)
- u Detaljima primalac:

IBAN/Račun, Naziv, Adresa (podatak nije obavezan), Šifra države

u Podacima o banci korisnika:

Naziv, Adresa (podatak nije obavezan), SWIFT kod (podatak nije obavezan), Šifra države

Nakon što su podaci popunjeni, može se izabrati akcija na dnu ekrana, kao na donjoj slici:

| Sačuvaj kao šablon | Odustani | Potvrdi |  |
|--------------------|----------|---------|--|
|                    |          |         |  |

Klikom na opciju "Sačuvaj kao šablon", otvara se pretinac kao na donjoj slici gdje možete upisati naziv šablona i klikom na opciju "Potvrdi" kreirati uzorak koji se može koristiti za buduća plaćanja. Klikom na opciju "Odustani" odustaje se od kreiranja uzorka.

| ob - | Naziv šablona | Odustani | Odustani | Potvrdi |  |
|------|---------------|----------|----------|---------|--|
| uo   |               |          |          |         |  |

Klikom na opciju "Potvrdi", nude se akcije kao na donjoj slici:

| Dokumentacija | Izbriši | Promijeni | Novi nalog | Nazad |
|---------------|---------|-----------|------------|-------|
|               |         |           |            |       |

- Klikom na opciju "Izbriši" brišu se svi uneseni podaci
- Klikom na opciju "Promijeni" nudi se mogućnost izmjene podataka
- Klikom na opciju "Novi nalog" otvara se novi devizni nalog
- Klikom na opciju "Nazad" prikazuje se pregled unesenih naloga za određeni devizni račun
- Klikom na opciju "Dokumentacija" otvara se dio za unos dokumenata za osnovu plaćanja (faktura, ugovor, ponuda i sl) s tim da se može unijeti maksimalno 20 priloga a svaki prilog može sadržavati jedan ili više dokumenata. Uneseni dokumenti se mogu dodavati i brisati sve do konačnog statusa naloga: Uspješno obrađen ili Odbijen. Nalog se ne može potpisati dok nije unesen bar jedan dokument.

| Dokumentacija                                                                                              | Izbriši                                            | Promijeni                                                           | Novi nalog                                                  | Nazad                                           |                              |                                 |                                     |                |
|----------------------------------------------------------------------------------------------------|----------------------------------------------------|---------------------------------------------------------------------|-------------------------------------------------------------|-------------------------------------------------|------------------------------|---------------------------------|-------------------------------------|----------------|
| Jnos prateće<br>Poštovani korisniče,<br>Prateću dokumentaciji<br>kanka će uraditi potre<br>Tipovi dokumena | e dokumer<br>u uz nalog međun<br>pnu provjeru doko | ntacije<br>narodnog platnog<br>umentacije u cilj<br>eni su PDF, WOR | g prometa pomoć<br>ju bržeg odobrenj<br>RD 1 IMAGE (1pg. jt | ću ove funkcion:<br>ja realizacije vaš<br>peg). | ilnosti moži<br>eg naloga za | ete prenijeti n<br>a međunarodn | a server 1 posla<br>11 platni prome | ti banci.<br>L |
| <ol> <li>Tipovi dokumenat</li> <li>Da bi vam bio omo</li> </ol>                                            | a koji su dozvolje<br>ogućen potpis nal            | eni su PDF, WOR<br>loga, potrebno je                                | tD 1 IMAGE (jpg, jp<br>e da unesete bar je                  | peg).<br>edan dokument                          |                              |                                 |                                     |                |
|                                                                                                    |                                                    |                                                                     |                                                             |                                                 |                              |                                 |                                     |                |
| Ukoliko banka, pri<br>baviješteni porukom.                                                                 | likom provjere po                                  | otrebne dokume                                                      | ntacije, ustanovi                                           | da je potrebno u                                | inijeti dodat                | tnu dokument                    | taciju, bićete                      |                |
| Ukoliko banka, pri<br>baviješteni porukom.                                                                 | likom provjere po                                  | vtrebne dokume                                                      | ntacije, ustanovi                                           | da je potrebno u                                | inijeti dodat                | tnu dokument                    | taciju, bićete                      |                |
| 3 Ukoliko banka, pri<br>ibaviješteni porukom.                                                              | likom provjere po                                  | otrebne dokume:                                                     | ntacije, ustanovi                                           | da je potrebno u                                | nijeti dodai                 | tnu dokument                    | taciju, bićete                      |                |
| 3 Ukoliko banka, pri<br>bbaviješteni porukom.                                                              | likom provjere po                                  | ytrebne dokumer<br>Klikni za upłe                                   | ntacije, ustanovi<br>oad dokumenta fi                       | da je potrebno u<br>Il prevucite fajlo          | mijeti dođaj                 | tnu dokument                    | taciju, bićete                      |                |

Klikom na upload dokumenata izaberemo dokument za unos sa računara, a zatim klikom na opciju "Potvrdi" unosimo dokument na server uz poruku o uspješnom slanju kao na donjoj slici:

|                                                                                                    |                                                                    | ✓ Datote<br>server.                                      | ka je uspješno p                                        | renesena na                              |                                      |                        |                               |
|----------------------------------------------------------------------------------------------------|--------------------------------------------------------------------|----------------------------------------------------------|---------------------------------------------------------|------------------------------------------|--------------------------------------|------------------------|-------------------------------|
| Dokumentacija                                                                                             | Potpiši                                                            | Izbriši                                                  | Promijeni                                               | Novi nalog                               | Nazad                                |                        |                               |
| Unos prateće (<br>Poštovani korisniče,                                                                    | lokumentac                                                         | ije                                                      |                                                         |                                          |                                      |                        |                               |
| Prateću dokumentaciju u<br>Banka će uraditi potrebn<br>Tipovi dokumenata i                                | z nalog međunarodn<br>u provjeru dokument<br>koli su dozvoljeni su | iog platnog prom<br>tacije u cilju brže<br>PDF WORD i IM | neta pomoću ove<br>eg odobrenja rea<br>(AGE (tog. tog.) | e funkcionalnosti<br>lizacije vašeg nalo | možete prenijeti<br>oga za međunaroć | na serve<br>Ini platni | r i poslati banci.<br>promet. |
| <ul> <li>2 Da bi vam bio omogu</li> <li>3 Ukoliko banka, prilik</li> <li>obaviješteni porukom.</li> </ul> | ićen potpis naloga, p<br>om provjere potrebn                       | otrebno je da un<br>e dokumentacije                      | nesete bar jedan<br>e, ustanovi da je                   | dokument.<br>potrebno unijeti (          | dodatnu dokume                       | ntaciju, b             | lćete                         |
| Doc1.docx<br>Last updated: 13/04/18                                                                       | I                                                                  |                                                          |                                                         |                                          | Preu                                 | ızmi                   | Izbriši                       |
|                                                                                                    |                                                                    |                                                          |                                                         |                                          |                                      |                        |                               |

Nakon uspješnog prenosa jednog ili vise dokumenata, nalog možemo potpisati, izbrisati, promijeniti, kreirati novi nalog ili se vratiti nazad na pregled klikom na odgovarajuće opciju.

Klikom na opciju "Potpiši" čime nalog dobija status U obradi i poslan je Banci na dalje procesuiranje, a na vrhu naloga se nalaze detalji kao na donjoj slici:

| Broj naloga: 1700001164                                                                           | Status: U OBRADI        |  |  |  |
|---------------------------------------------------------------------------------------------------|-------------------------|--|--|--|
| Kreator naloga: null null                                                                         | Izvor: Ruční unos       |  |  |  |
| Datum kreiranja: 13.4.2018.                                                                       | Broj paketa: 1700001167 |  |  |  |
|                                                                                                   |                         |  |  |  |
| Dokumente možete dodavati 1/ili brisati do konačnog statusa naloga: Uspješno obrađen ili Odbijen. |                         |  |  |  |
|                                                                                                   |                         |  |  |  |

#### 6.2.4. Konverzija deviza

Klikom na opciju Konverzija/Kupoprodaja deviza otvoriće se forma naloga za kupovinu/prodaju deviza.

Računi se biraju iz pretinaca te se upisuje iznos i opis.

Iznos se unosi u polje "Valuta i iznos plaćanja" koje je vezano za račun sa koga se vrši konverzija. U slučaju unosa iznosa u polje "Iznos plaćanja" koje je vezano za račun na koji se vrši konverzija, nalog će biti odbijen.

Protivvrijednost koja se prikaže je informativnog karaktera i vezana je za trenutnu kursnu listu Banke.

| Pregled <b>Novi nalog</b> Šabloni Prilivi       |                                 |
|-------------------------------------------------|---------------------------------|
| Nalog za prenos Devizni nalog <b>Konverzija</b> | Otplata kredita Prenos datoteke |
|                                                 |                                 |
| S računa                                        | Na račun                        |
| HOLDINGS                                        | HOLDINGS                        |
| Računi<br>ME25555000900                         | Računi<br>ME25555000900         |
| EUR 39.676,39 Stanje                            | USD 0,00 Stanje                 |
| EUR 39.676,39 Raspoloživi iznos                 | USD 0,00 Raspoloživi iznos      |
|                                                 |                                 |
| Valuta i iznos plaćanja                         | Iznos plaćanja                  |
| EUR 900,00                                      | USD 1.005,64                    |
| Opis                                            | Datum naloga                    |
| Konverzija                                      | 10.12.2021.                     |
|                                                 |                                 |
|                                                 | Odustani Potvrdi                |
|                                                 |                                 |

| Broj naloga: 1700001164<br>Kreator naloga: null null     | Status: U OBRADI<br>Izvor: Ruční unos      |  |
|----------------------------------------------------------|--------------------------------------------|--|
| Datum krefranja: 13.4.2018.                              | Broj paketa: 1700001167                    |  |
| Dokumente možete dodavati 1/11 brisati do konačnog sta   | tusa naloga. Usulošno obrađen ili Odbilon  |  |
| Dokumente mozete uodavati i/iti brisati do konacilog sta | tusa natoga. ospjesno obraten ni otubijen. |  |

#### 6.2.5. Prenos datoteke

Opcija Prenos datoteke služi za učitavanje i plaćanje većeg broja naloga kroz jedan fajl exportovan iz Vaše poslovne aplikacije. Datoteka koja se koristi za unos naloga može biti u xls ili xml formatu (struktura fajla se nalazi u prilogu).

Klikom na opciju Prenos datoteke otvoriće se forma kroz koju se učitava datoteka.

| <ul> <li></li> </ul> | Crnogorski ∽<br>Certifikat ističe za 7362 dana                                                                                  |
|----------------------|----------------------------------------------------------------------------------------------------|
| Bank                 | Pregled <b>Novi nalog</b> Šabloni Prilivi                                                                                       |
| Izbor kompanije:     | Nalog za prenos Devizni nalog Konverzija Otplata kredita <b>Prenos datoteke</b>                                                 |
| Favoriti             | Datoteke s nalozima za domaći i platni promet sa inostranstvom iz Vaše poslovne aplikacije, možete prenijeti u Banku na obradu. |
| ሰ Početna stranica   | Izaberite datoteku za prenos Odaberi                                                                                            |
| Računi               | Pošalji datoteku                                                                                                    |
|                      | Procedura za prenos datoteke:                                                                                                   |
| • Kartice            | kliknite na dugme "Odaberi"                                                                                                    |
| Oročeni depoziti     | u novootvorenom prozoru odaberite željenu datoteku i potvrdite na dugme "Open"                                                  |
| 💭 eFinansiranje      | kliknite na dugme "Pošalji datoteku" nakon čega se provjerava ispravnost formata                                                |
| 🖂 Poruke 🔍           | ukoliko imate grešaka, biće ispisane na ekranu                                                                                  |
| 诊 Podešavanja        | ukoliko je datoteka ispravna, prikazaće se poruka da je prenos uspješno izvršen                                                 |

Nakon učitavanja datoteke klikom na opciju Pošalji datoteku aplikacija zahtjeva potpisivanje (pin ili tan kod) i nakon potvrde realizuje naloge iz datoteke.

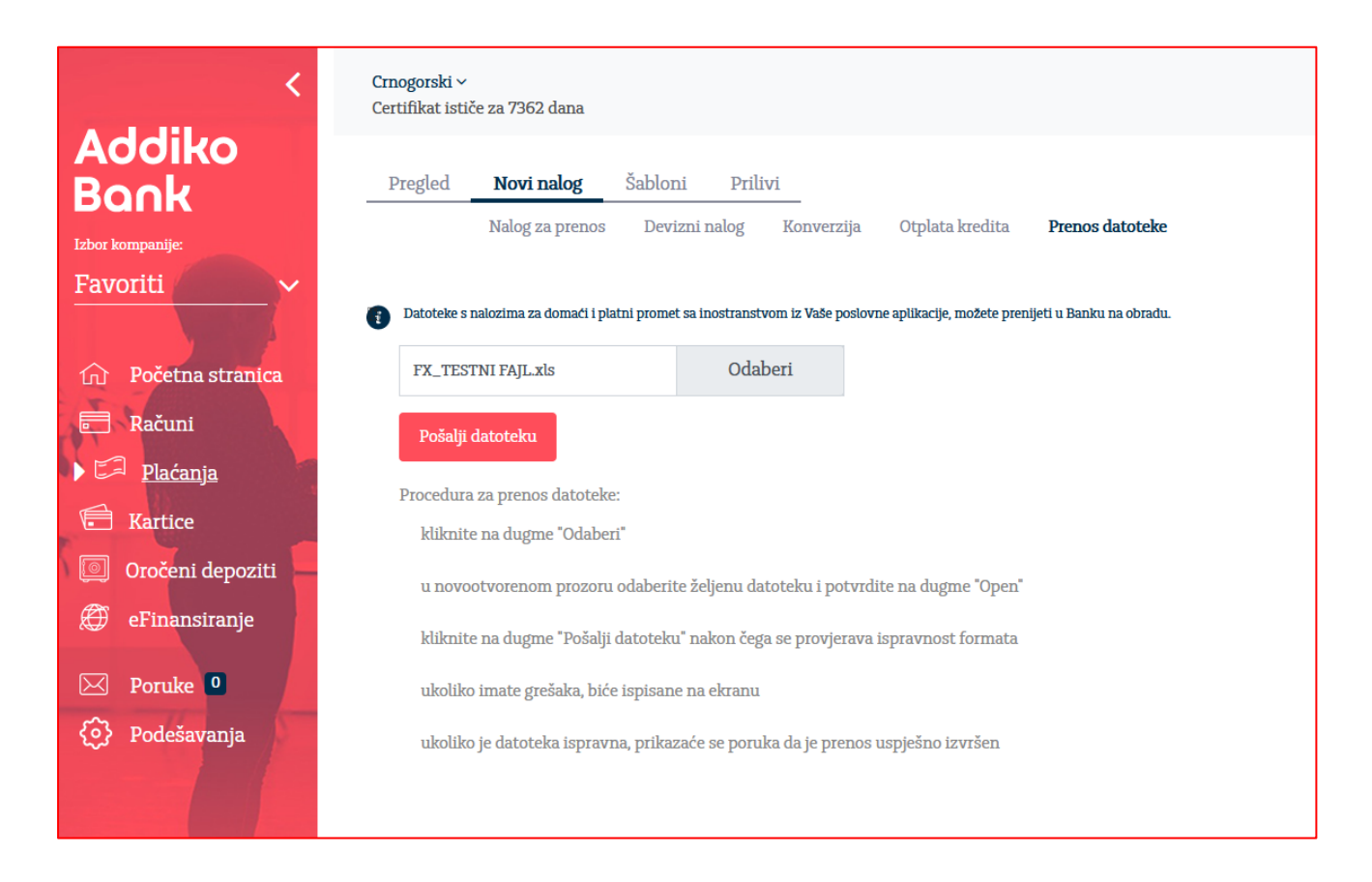

#### 6.3. Šabloni/Uzorci

Aplikacija omogućava kreiranje novih naloga direktno iz uzoraka, kao i brisanje postojećih uzoraka. Odabirom "Plati" otvara se novi nalog sa popunjenim podacima u zavisnosti od vrste naloga, koje možete promijeniti ukoliko želite, sačuvati i potpisati. Uzorci postoje za opšti /opći nalog i devizni nalog.

Kod kreiranja novog deviznog naloga na vrhu se nudi pretinac "Novi nalog iz uzorka" kao na donjoj slici:

| Pregled         | Novi nalog           | Šabloni Prili             | v1                 |                             |                 |                       |
|-----------------|----------------------|---------------------------|--------------------|-----------------------------|-----------------|-----------------------|
|                 | Nalog za prenos      | Devizni nalog             | Konverzija         | Otplata kredita             | Prenos datoteke |                       |
|                 |                      |                           |                    |                             |                 |                       |
| 🚯 Za usluge pla | atnog prometa naknad | a će biti obračunata u sl | kladu sa službenin | n <u>cjenovníkom Banke.</u> |                 | <u>Terminski plan</u> |
| Novi nalog i    | z šablona ~          |                           |                    |                             |                 |                       |
|                 |                      |                           |                    |                             |                 |                       |

gdje kliknemo na odgovarajući uzorak i dobijemo popunjen nalog bez iznosa:

|   | Pregled                                 | Novi nalog                  | Šabloni Pri            | llivi              |                             |                 |                       |
|---|-----------------------------------------|-----------------------------|------------------------|--------------------|-----------------------------|-----------------|-----------------------|
|   |                                         | Nalog za prenos             | Devizni nalog          | Konverzija         | Otplata kredita             | Prenos datoteke |                       |
|   |                                         |                             |                        |                    |                             |                 |                       |
| ( | 🕄 Za usluge pla                         | atnog prometa naknad:       | a će biti obračunata u | skladu sa službeni | m <u>cjenovnikom Banke.</u> |                 | <u>Terminski plan</u> |
|   | Novi nalog i                            | z šablona ~                 |                        |                    |                             |                 |                       |
|   | Q Pret                                  | raži šablone                |                        |                    |                             |                 |                       |
|   | ab                                      | Nemanja 191220<br>510000000 | 18                     |                    |                             |                 |                       |
|   | ab                                      | Nemanja 2712<br>51000000    |                        |                    |                             |                 |                       |
|   | ~~~~~~~~~~~~~~~~~~~~~~~~~~~~~~~~~~~~~~~ | NEMANJA3011<br>51000000     |                        |                    |                             |                 |                       |

#### 6.4. Prilivi

Na stranici Prilivi moguće je pregledati sve pristigle prilive na račune za koje je korisnik ovlašten. U datumska polja unesite željeni vremenski period, nakon čega će se pojaviti lista pristiglih priliva iz inostranstva. Izabrani priliv možete odštampati klikom na ikonu štampača. Detalje naloga možete pregledati klikom na opciju Detalji.

| Pregled Novi r       | nalog Uzorci | Prilivi        |                 |              |         |   |
|----------------------|--------------|----------------|-----------------|--------------|---------|---|
| Danas Sedmica Mjesec | 01.07.2017.  | 16.04.2018.    | Ť               |              |         |   |
| Naziv kompanije      | Datum valute | Nalogoprimac/N | lalogoprimatelj | Iznos        |         |   |
| TESTNI KLIJENT       | 17.10.2017.  | AGRO           | NOVI SAD        | 2.356,00 EUR | Detalji | 4 |
| TESTNI KLIJENT       | 23.8.2017.   | PROM           | ET D.O.O.       | 6.160,00 EUR | Detalji | 8 |
|                      |              |                |                 |              |         |   |

#### 7. Poruke

Razmjena poruka služi za komunikaciju klijenta i Banke.

| <1                      | Lokalni ~                                                |                                      |
|-------------------------|----------------------------------------------------------|--------------------------------------|
| Addiko Bank             | Primljene Poslane Kreiraj novu poruku                    |                                      |
| Ebor firme:<br>Favoriti | Danas <u>Sedmica</u> Mjesec 02.04.2018. 🖮 09.04.2018. 🛗  | Svi / Pročitane / <b>Nepročitane</b> |
| ni Početna stranica     | obicna por svima<br>05.04.2018 četvrtak 09:51 prijepodne | ~                                    |
| Plaćanja                |                                                          |                                      |

U podmeniju Primljene poruke omogućen je pregled svih primljenih poruka. Odgovor na poruku moguć je izborom opcije Odgovori.

Poruke koje ste Vi poslali, moguće je pregledati odabirom podmenija Poslane poruke. Za brisanje i ispis potrebno se pozicionirati na određenu poruku, te nakon toga odabrati željenu akciju.

Podmeni Kreiraj novu poruku služi za kreiranje nove poruke.